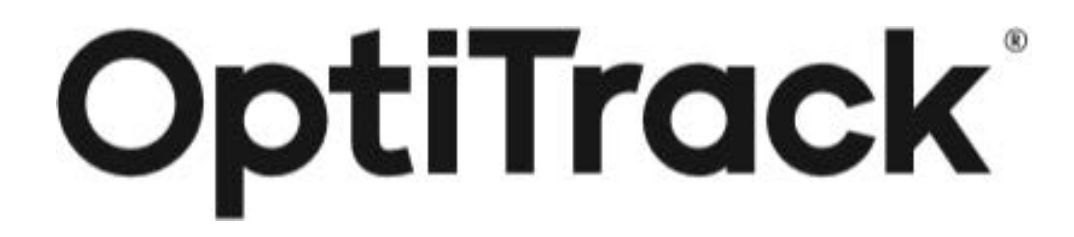

# Duo/Trio クイックスタートガイド (Motive2.3)

初 版:2024年 5月23日(Motive 2.3対応) 第2版:2024年 7月10日

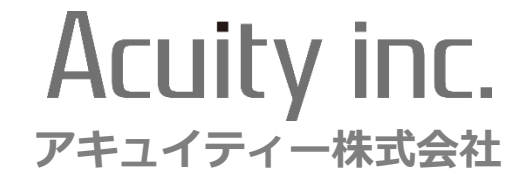

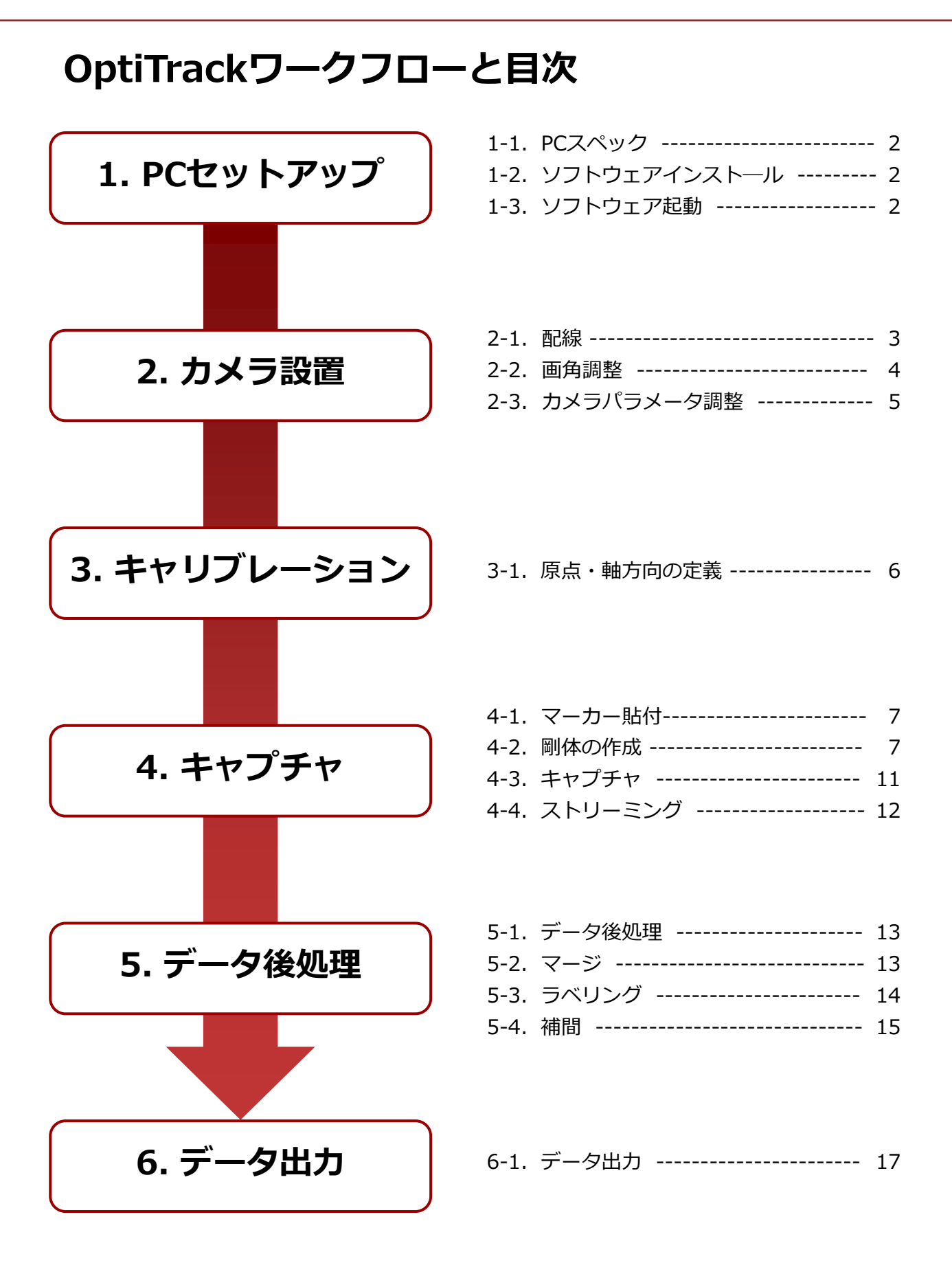

## 1-1. PCスペック

#### 【PC動作環境】

- ・Windows 7以降 32/64bit
- DirectX 9.0
- ・USBポート1個(SKYCOMと併用時は2個)
- ・メモリ :1GBメモリ以上
- ・CPU : Core i5 1GHz以上

### 1-2. ソフトウェアインストール

<Motive2.3.7をインストールする際のご注意>

- ➢ Motive2.XをインストールしたことがないPCヘインストールする際は必ず、Motive2.3.6を インストールしてからMotive2.3.7を上書きインストールしてください
- インストールディスクまたは弊社Webサイトの ダウンロードページよりソフトウェアを ダウンロードし、Motiveをインストールします。

【ソフトウェアダウンロードページ】

https://www.acuity-inc.co.jp/support/download/718/

#### 1-3. ソフトウェア起動

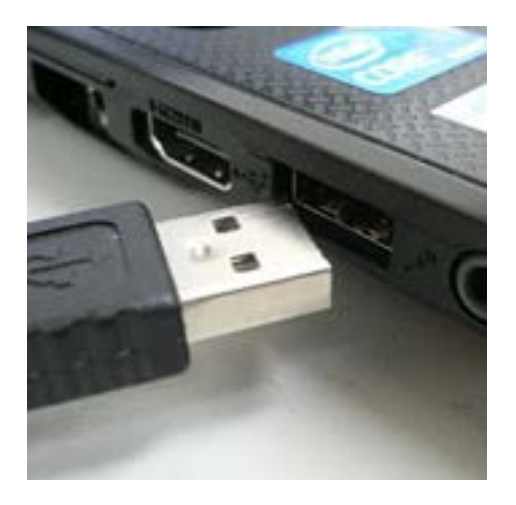

 ● USBケーブルをPCにさし、Motiveアイコン をダブルクリックしてソフトウェア起動を します。
 ※USBケーブルは、2-1 配線図をご参照くだ さい

Motive\_2.3.7\_Final

### 2-1. 配線

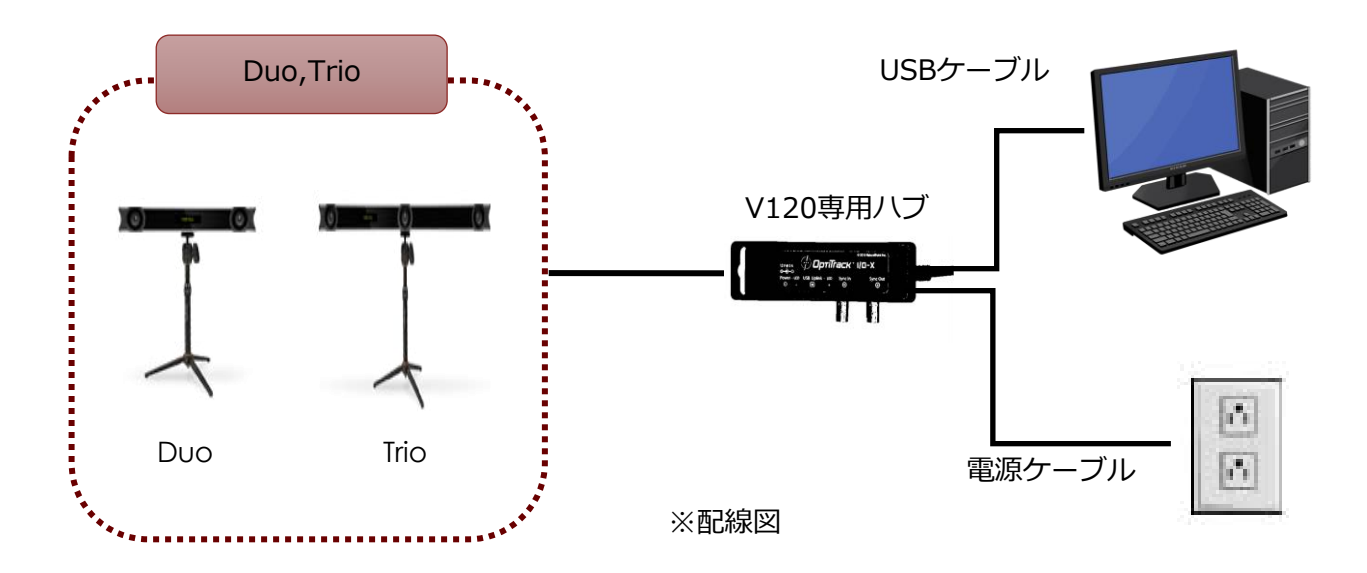

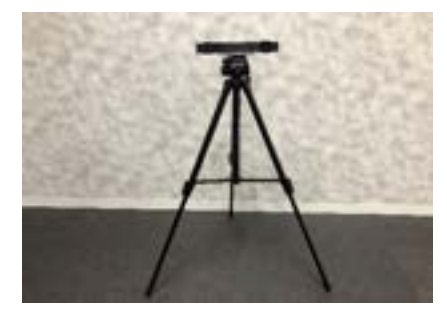

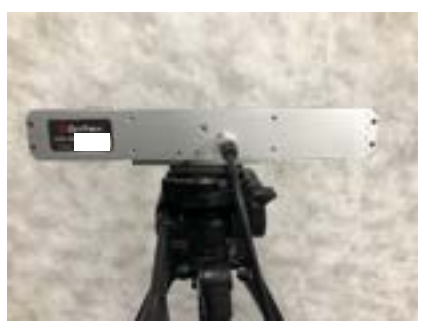

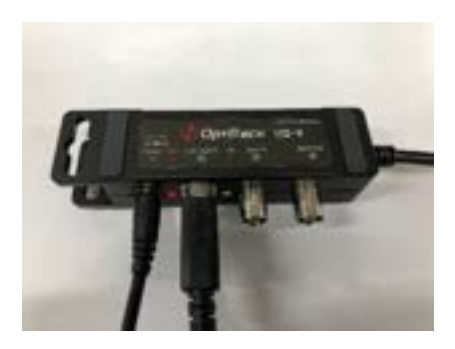

● 三脚等、カメラを固定する冶具を準備し、 カメラを固定します。

2 V120 Duo/Trio専用ハブから出ている ケーブルをカメラに差し込みます。

#### ❸ 電源ケーブルとUSBケーブルを差し込みます。 ※配線図参照

■【 ① 】 🕌 🗊 Ď ム 💥 🗶 🛥 🖄 松 🖾 🖬 🛯 🖬 🖻

データ後処理

#### 2-2. 画角調整

🗎 🗗 🗖 🗌

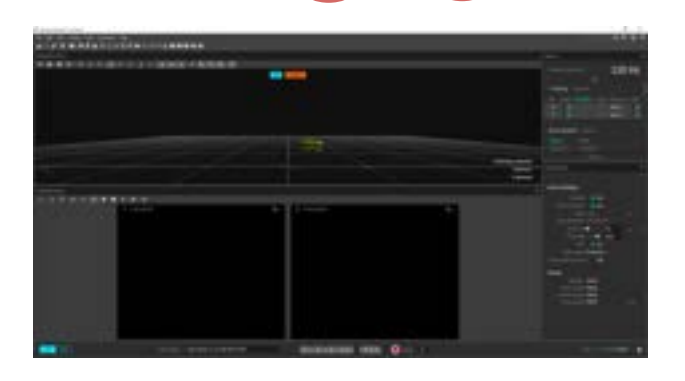

メニューバーの「Devices Pane」と
 「Properties Pane」を選択し、
 「Devices」と「Properties」ウィンドウを表示させます。
 ※立上げ時、自動表示されています。

Properties (2) \* General Settings Enabled On Reconstruction On Rite: 120 H2 V Rate: Multiplier: x1 (120 H2) V Exposure 10 H2 Exposure 200 H2 Threshold 200 H2 Canter Multiplier: x1 (120 H2) V Exposure 200 H2 Threshold On LED On Video Mode Grayscale Precision MUPEG Number: Mixed Serial Number: Mixed Focal Length: Mixed mm

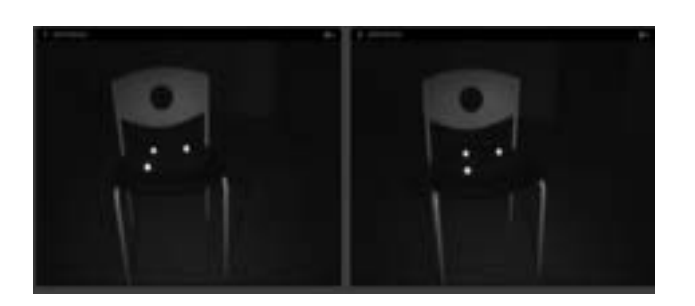

 カメラの映像は、Video Type(Properties Pane内)を変更して、Precisionから Grayscaleへ切り替えます。

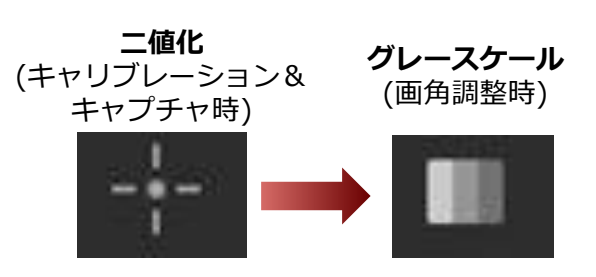

③ グレースケール表示画面で計測空間を 確認しながらカメラの位置・向きを 調節します。

<画角調整時のTips>

- 計測する場所にマーカーを置くと目印 となり、調整しやすくなります
- ▶ 各カメラの画角内に実際の計測空間の 映像が映っているかを確認します
- ▶ 計測対象物が画角の中心になるように 画角を調整します
- 映像が暗く、見にくい場合はカメラの プロパティ(画面右下)からEXPとGain を一時的にあげてください。これらは 感光性のパラメータとなり、画角調整 後、適切に下げる必要があります

### 2-3. カメラパラメータ調整

| Devices                                                      | ×                                                                                                    |
|--------------------------------------------------------------|----------------------------------------------------------------------------------------------------|
| Camera Frame Rate                                            | 120 Hz                                                                                                    |
| • Tracking 2 cameras                                         | 1                                                                                                    |
| No. Enable Multiplier Mod                                    | Exposure LED                                                                                                    |
| 2 🌒 🕂                                                        | 480 µs 🛛 🏮                                                                                                    |
| 1 📫 - 🕂                                                      | 480 µs 📫                                                                                                    |
| Synchronization 1 device                                     |                                                                                                    |
| Device Serial                                                |                                                                                                    |
| T-Bar Sync 146610a                                           |                                                                                                    |
|                                                              |                                                                                                    |
|                                                              |                                                                                                    |
| Parametrizes (11)                                            | ×                                                                                                    |
| 1000000000                                                   |                                                                                                    |
| General Settings                                             |                                                                                                    |
| Ended of the                                                 |                                                                                                    |
| Reconstruction On                                            | -                                                                                                    |
| Rice 120                                                     | 1                                                                                                    |
| Rate Multiplier: w1 (120 H                                   | a 100 - 100 - 1                                                                                                    |
| Exposure 🗢                                                   | 250 15                                                                                                    |
| Threshold.                                                   | 200                                                                                                    |
| LED 👥 On                                                     |                                                                                                    |
| Video Mode: Object ~                                         | a contraction of the second second se |
| Gain: 1: Low (Sh                                             | ort R                                                                                                    |
| Calibrated Off                                               |                                                                                                    |
| Show Field of View: • Off                                    |                                                                                                    |
| Dutalia                                                      |                                                                                                    |
| LATAID.                                                      |                                                                                                    |
| Number: 1                                                    |                                                                                                    |
| Number: 1<br>Camera Type: Prime 17V                          |                                                                                                    |
| Number: 1<br>Camera Type: Prime 17V<br>Serial Number: M12886 |                                                                                                    |

- Exposure (露光時間)を調整します。
   DevicesまたはPropertiesの「Exposure」の 値を変更して調整します。
- ※ 計測対象の動きが速い場合、Exposureの値 を小さくすると、マーカーが楕円になりにく くなり、精度の高いデータがキャプチャでき ます。

<パラメータ調整時のTips>

EXPの値で調整します。 カメラからの計測対象の距離によって異なるので、下記を参考に調整してください。

| 計測対象までの距離 | EXP値の目安 |
|-----------|---------|
| 0.5m~1m   | 20      |
| lm∼3m     | 50      |
| 3m~       | 100~200 |

#### 3-1. 原点・軸方向の定義

隠し切れないノイズに対してマスクをかけます。

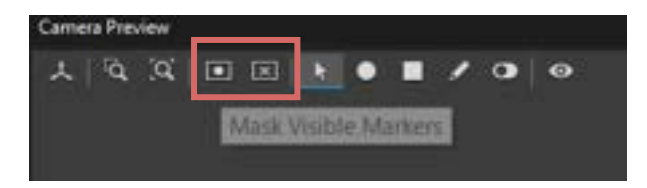

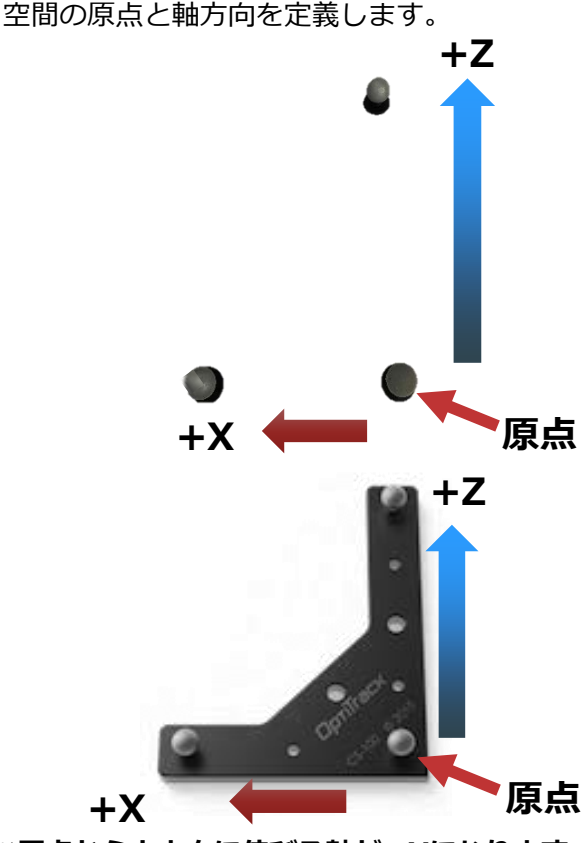

※原点から上方向に伸びる軸が+Yになります。

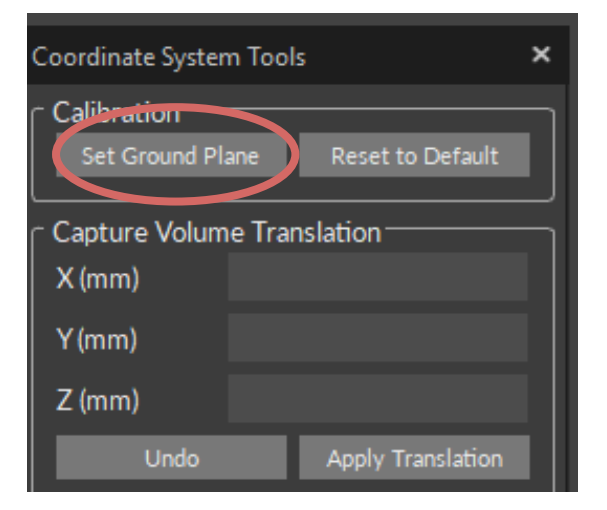

- Camera Preview内「Mask Visible」 をクリックするとカメラ上に映る反射物 を自動認識し、その範囲をブロックしま す。
- ※マスクを外す場合は「Clear Mask」 をクリックします。カメラが動いた場合、 マスクの位置がずれるため、 「Clear Mask」をクリックした後、 「Mask Visible」をクリックします。
- 2 空間内で原点としたい位置に、3つのマー カーを反転したL字を作るように置きます。
   交点のマーカーの重心が原点となります。
   ※原点になるマーカーからX軸方向に置く
   マーカーの距離が短くなるように置きます。
  - 【スクエアをお持ちの場合】 空間内で原点としたい位置にスクエアを 置きます。
- ※ スクエアの位置により、原点と軸方向が 決まります。

#### ※原点参照図

- ③ 3D View上でスクエアのマーカー3点を 選択します
- ④ メニューの「Tools」>「Coordinate System Tools」の「Set Ground Plane」 を選択します。

### 4-1. マーカー貼付

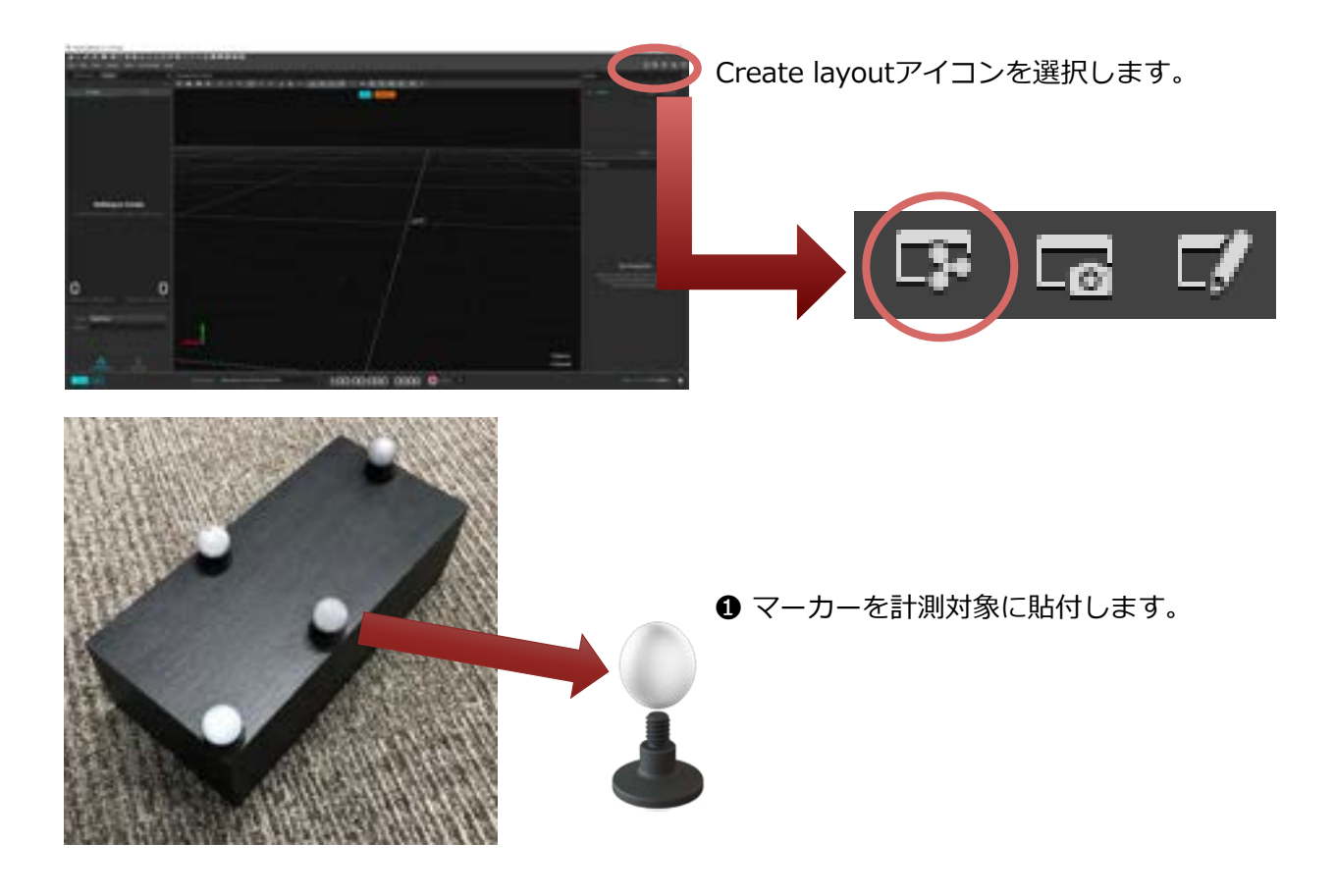

## 4-2. 剛体 (Rigid Body) の作成

位置関係の変わらない複数のマーカーで剛体(Rigid Body)を設定できます。

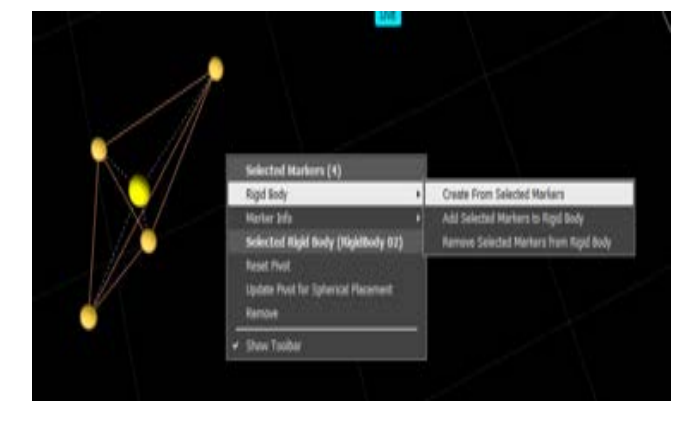

- 作成したい剛体のマーカー(3点以上)を 選択し、右クリック「Rigid Body」→ 「Create from Selected Markers」を 選択します。
- ※または作成したい剛体のマーカー (3点以上)を選択し、「Ctrl」+「T」を 押すと剛体が作成されます。

### 4-2. 剛体 (Rigid Body) の作成

Trackable – 剛体の最適化計算の精度を上げる機能

2

Edit

· ≝ ≌ ♪ | ♥ | ■ | ❷ ≫ € ₴ ☶ @ A ≫ ≪ ■ ↗ ↗ ⋈ Builder P Builder

Builder Paneアイコンを選択し Builderウィンドウを開きます。

- BuilderウィンドウからRigid Bodiesを クリックします。
- 2 最適化を行う剛体を選択します。

- ❸ Editタブをクリックします。
- ④ Refineのstartをクリックします。
- ⑤ 剛体を計測空間内でゆっくり動かし、 あらゆる姿勢のデータを取得します。

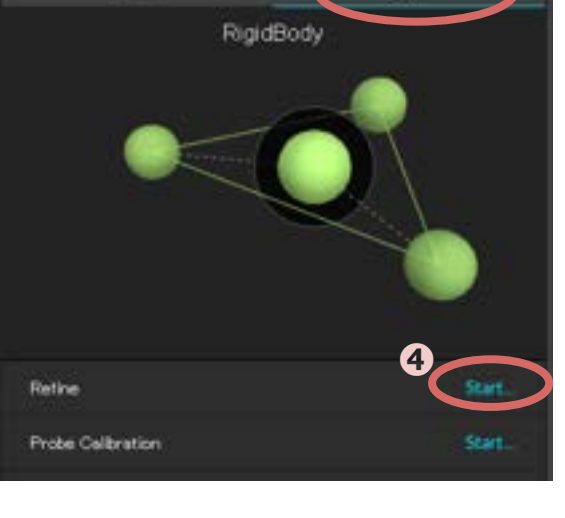

3

Refine

Calculated Original Error: 0.1781 mm/marker Calculated Refined Error: 0.1327 mm/marker Real-time Original Error: 0.1472 mm/marker Real-time Refined Error: 0.0715 mm/marker

6

Yes

Apply results?

 ⑤ Sampleの数に達すると最適化の結果が表示 されるので、「Yes」をクリックします。

#### 4-2. 剛体 (Rigid Body) の作成

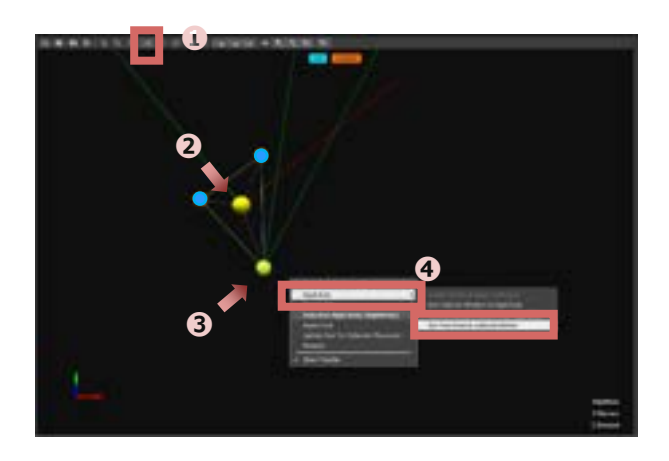

【任意のマーカーへ移動する場合】

- メニューアイコンから「Select 3D Object」を選択します。
- 2 剛体のPivot Pointを選択します。
- ③ Ctrlボタンを押しながら 移動させたいマーカーをクリックします。
- ④ 右クリックでメニューを開き「Rigid Body」→「Set Pivot Point to Selected Marker」を選択します。
- 【任意の位置へマニュアルで移動する場合】 ▲ メニューアイマニュアルで移動する場合】
- メニューアイコンから「Move 3D Object」を選択します。
- 2 剛体のPivot Pointを選択します。
- 水平移動したい軸をクリックしながら (クリックすると軸が黄色になります)
   Pivot Pointを移動させます。

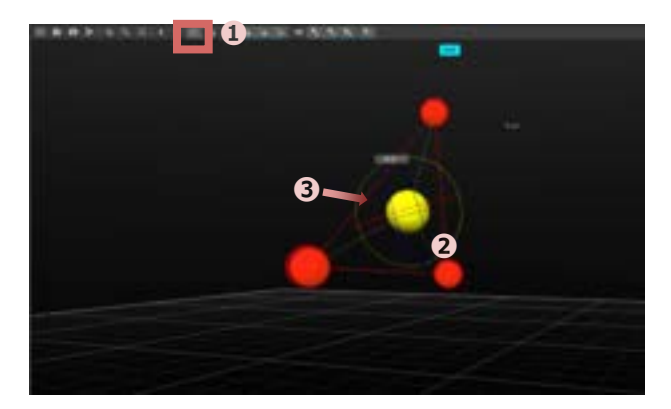

- 【軸方向をマニュアルで移動する場合】
- メニューアイコンから「Rotate 3D Object」を選択します。
- 2 剛体のPivot Pointを選択します。
- ③回転したい軸まわりにある円をクリック しながら軸を回転させます。

©Acuity Inc.

## 4-2. 剛体 (Rigid Body) の作成

#### 剛体の軸方向について

3-1で定義した空間(軸方向)に対して剛体を作成した時の姿勢が剛体の軸となります。 剛体をある方向に動かした際、データ上で動く方向と一致しない場合は、下記を参考に剛体の 姿勢を変えて再定義してください。

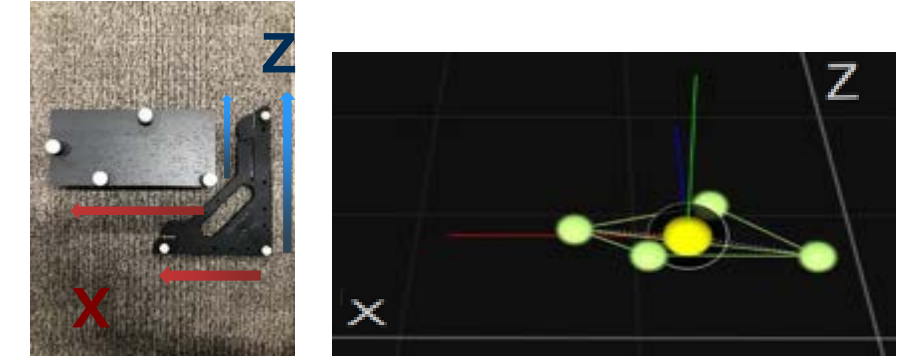

例① 箱(剛体)をスクエアに対して横に配置して剛体を作った場合

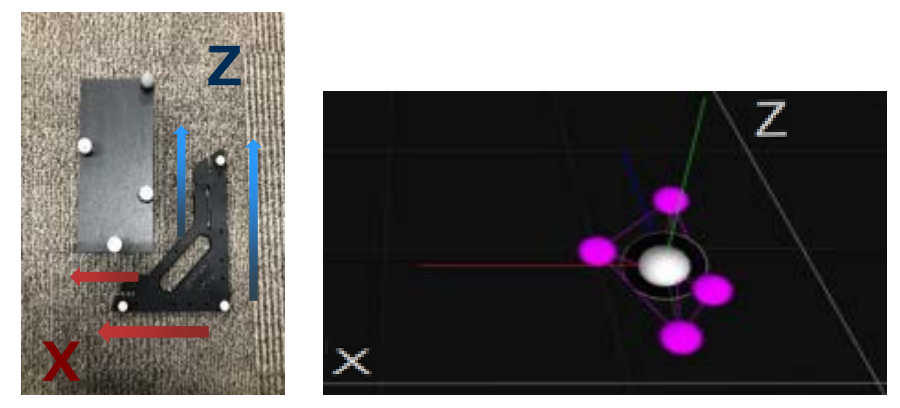

例❷ 箱(剛体)をスクエアに対して縦に配置して剛体を作った場合

#### 4-3. キャプチャ

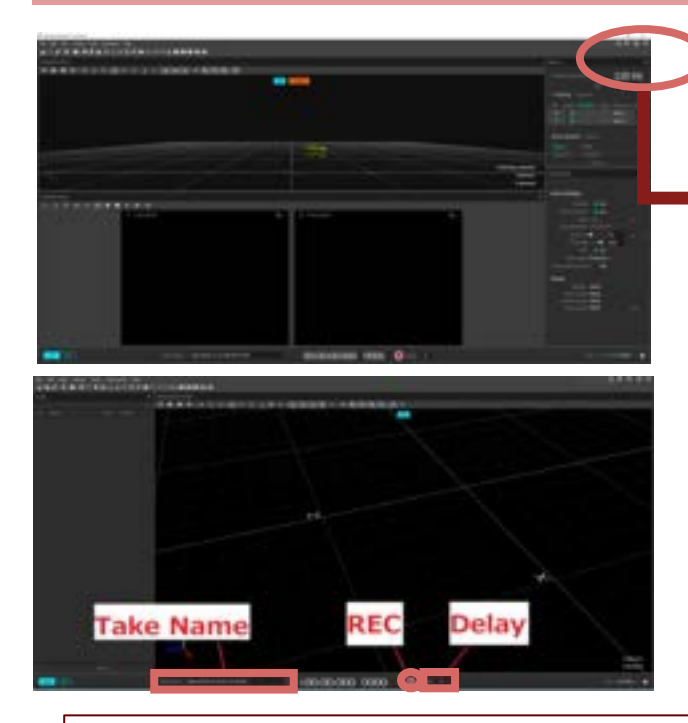

Capture layoutアイコンを選択し キャプチャモードに切り替えます

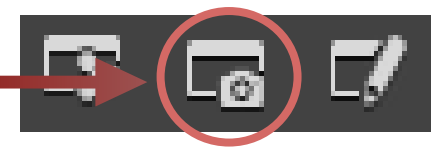

- RECボタンをクリックし、データ取得を 開始します。
- 2 もう一度RECボタンをクリックすると停止します。
- ③データはTakeファイルとして自動保存されます。ファイル名変更可能です。 Delayに任意の秒数を入力すると、RECボタンを押してからRECが開始されるまでの時間を遅らせる設定することができます。

※ ストリーミングでお使いの方も、サポートのお問い合わせを行う際、上記の方法でデータ をキャプチャし、Takeファイルを送付してください。

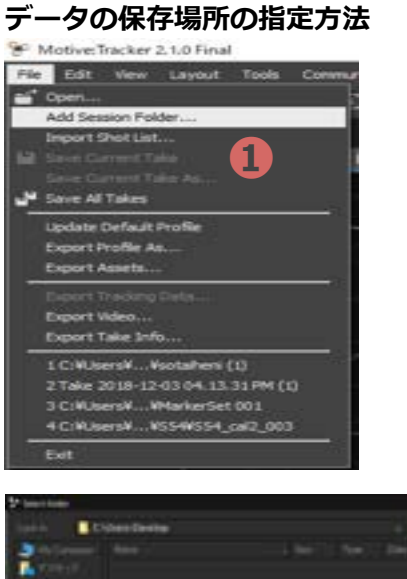

- 「File」>「Add Session Folder」を選択 します。
- 2 保存したいパスを指定し、フォルダを選択 または作成します。
- ❸「Choose」を選択します。

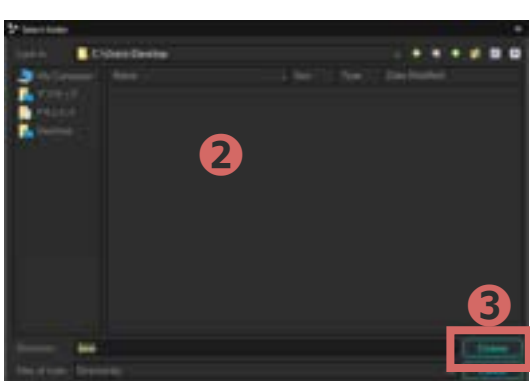

©Acuity Inc.

## 4-4. ストリーミング

OptiTrackでキャプチャしている情報をリアルタイムでストリーミングできます。 Streaming PaneアイコンからStreamingウィンドウを開きます。

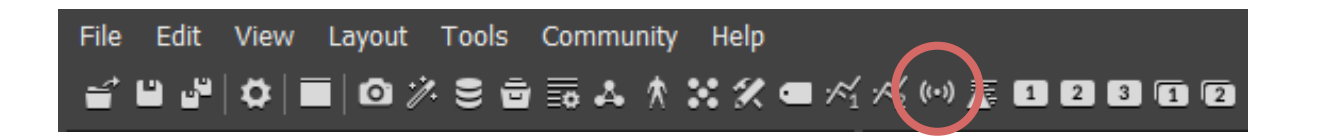

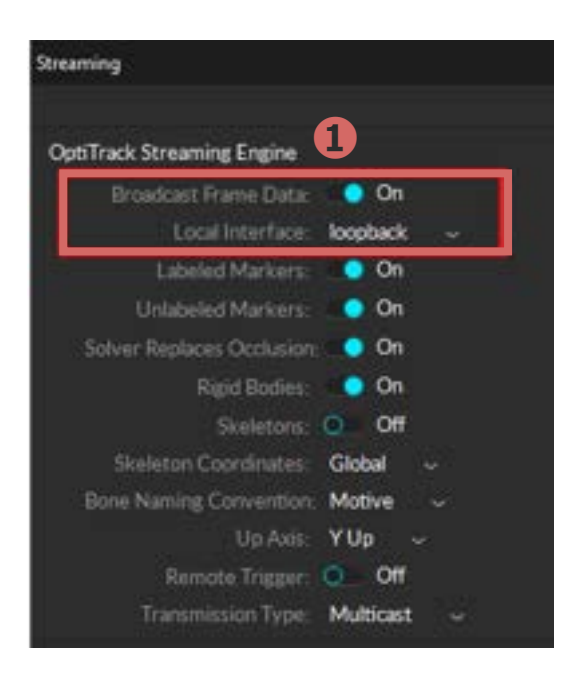

- **①** 「Broadcast Frame Data」をOnにします。
- データのストリーミングに使用する ネットワークアドレスを「Local Interface」 で指定します。

【同一PC内に送る場合】 Loopback

【同じネットワーク内の別のPCに送る場合】 MotiveのPCのIPアドレスを選択

## 5-1. データ後処理(ポストプロセス)

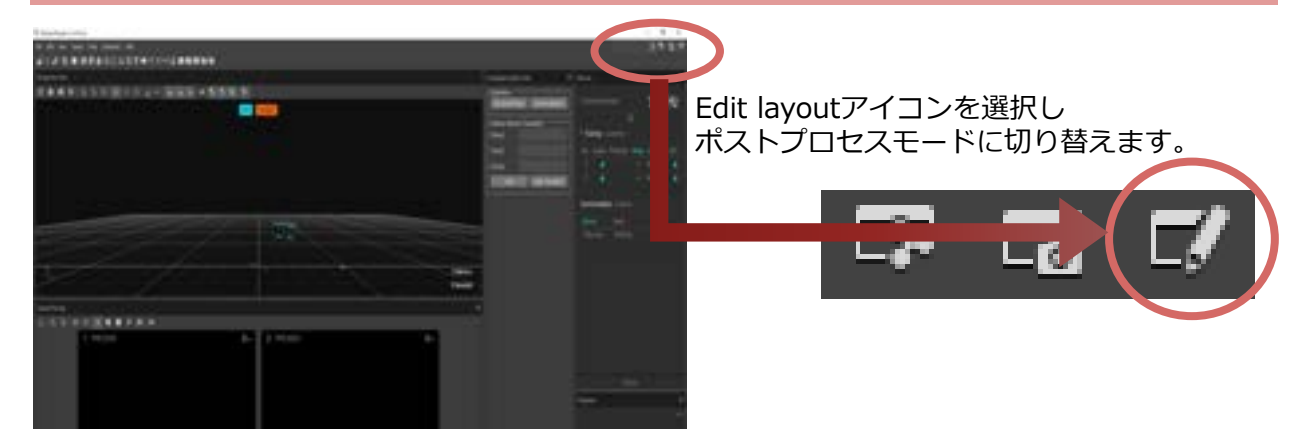

ラベル名が定義されていないマーカーのラベルづけや、マーカーの結合、IDの入れ替わり等を 編集することができます。

#### 5-2. マージ

同一のマーカーが別のマーカーとして認識された場合、2つ以上の別のマーカーを1つに結合 することができます。

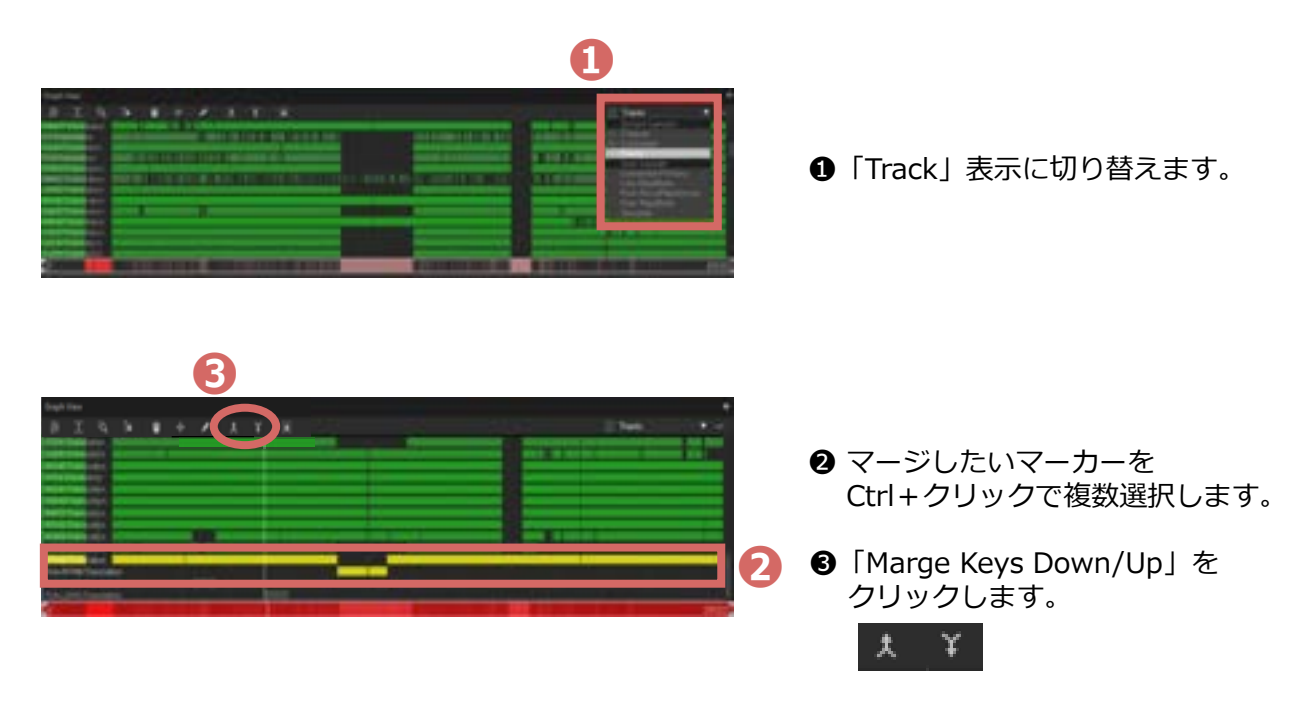

### 5-3. ラベリング

ラベルづけされていないマーカーのラベル名を紐付けたり、異なるラベル名が付いているマーカー を修正することが可能です。

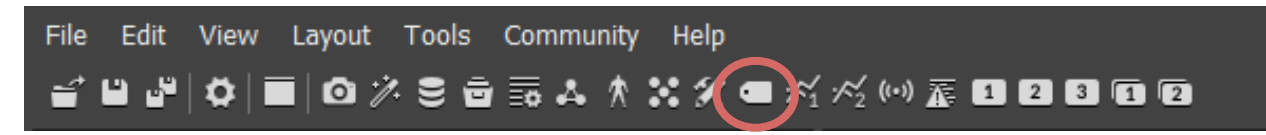

Labeling PaneアイコンからLabelingウィンドウを開きます。

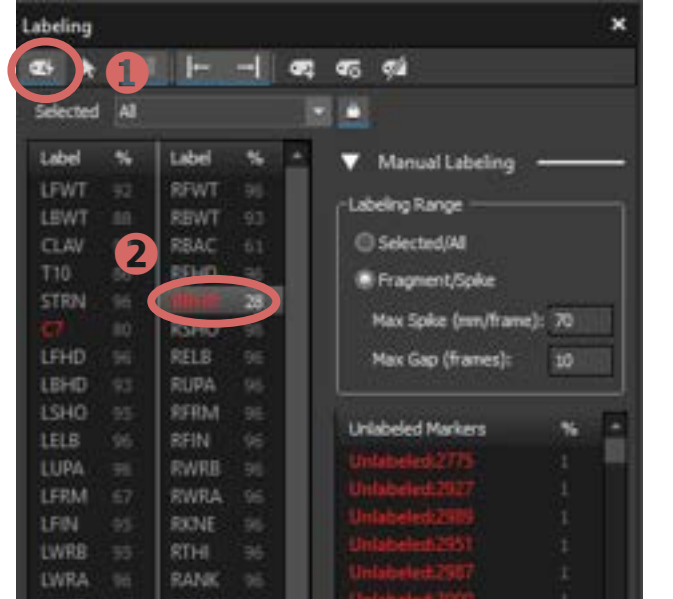

- 既にラベル名とマーカーが紐付いているものは 「白」 マーカー情報と紐付いていないラベル名は 「赤」 で表示されています。
- 「Quick Label Mode」をクリックします。
- ❷ ラベリングしたいラベル名を選択します。

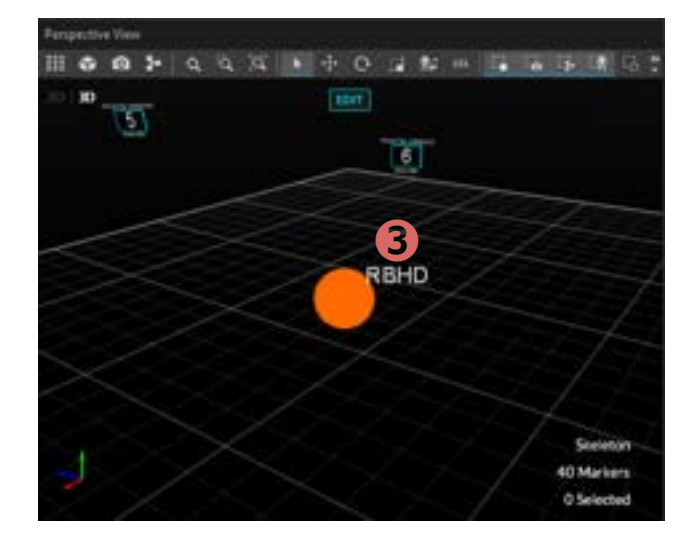

 マウスにラベル名が表示されるので、
 3Dビュー上にある該当のマーカーを クリックします。

#### 5-4. 補間

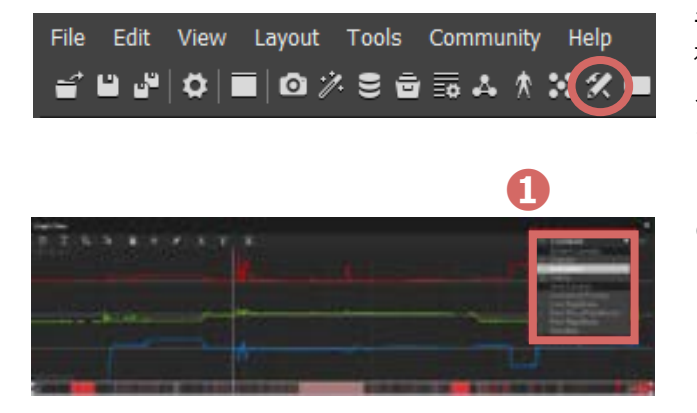

データが途中で欠損している場合、 補間することが可能です。 メニューバーの「Edit Tools Pane」アイコ ンから 「Edit Tools」ウィンドウを開きます。

 補間したいマーカーをクリックし、 「Combined」表示に切り替えます。

特定のフレームを指定する時は、下記のいずれかで選択できます。

- タイムラインの下に表示される白枠内をクリックして動かして調整
- タイムラインの下に表示されるフレーム数を選択して変更

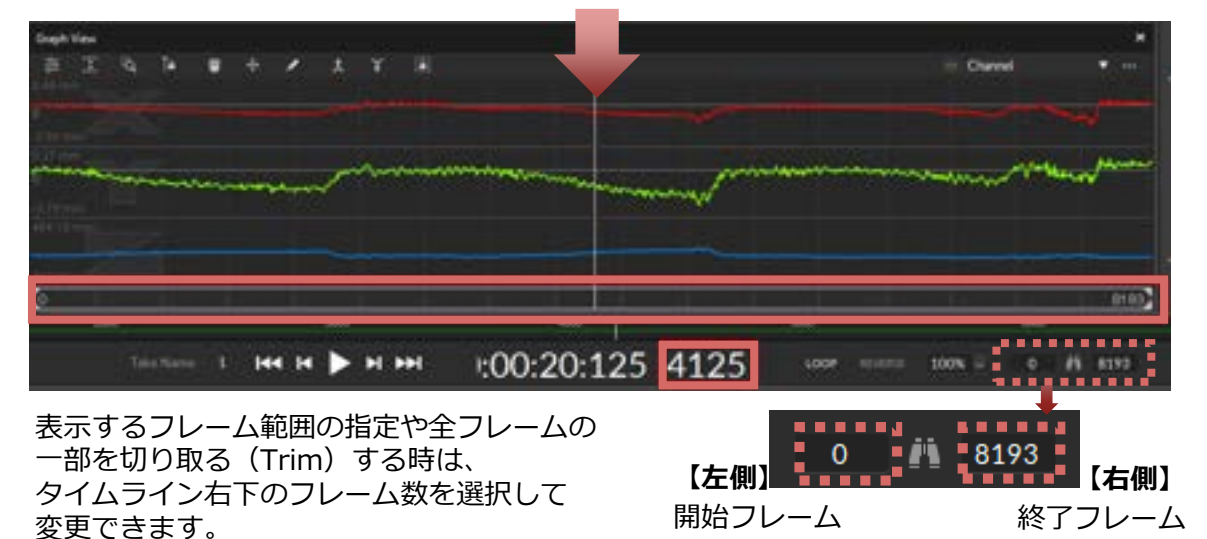

補間する時は、タイムライン(図の赤枠内)をクリックして補間したい範囲を指定します。 黄色い線で囲われた区間が補間の対象となります。

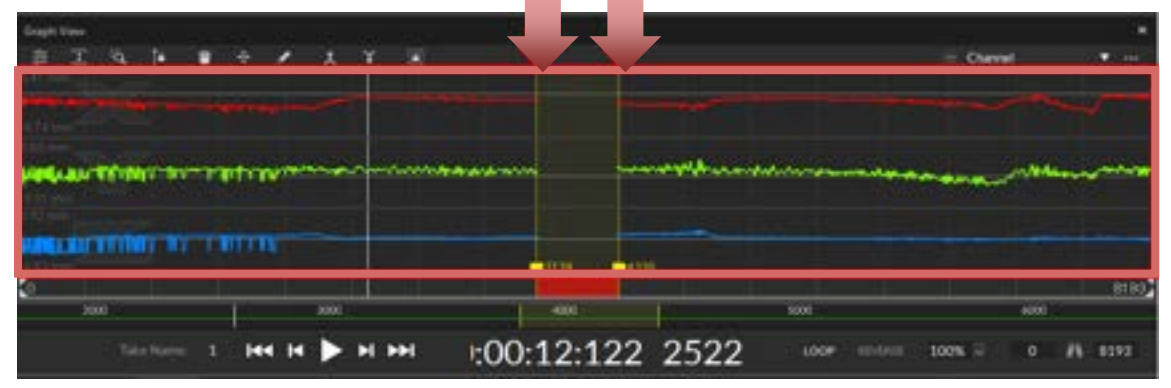

#### 5-4. 補間

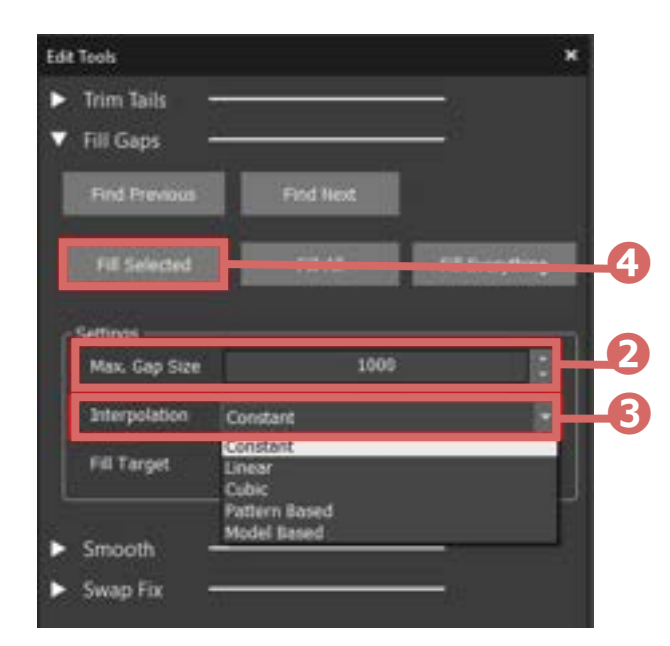

- Max. Gap Size (補間する最大のギャップフレーム数)を 設定する。
- Interpolation (補間アルゴリズム)を 設定する。(下図参照)
- ④「Fill Selected」をクリックする。
- ・Fill Selected: 選択した範囲を補間
- ・Fill All: 選択したマーカーのギャップ 全てを補間
- ・Fill Everything: すべてのマーカーの ギャップを補間

● Interpolationの種類はEmpty(補間前)に対して下記の通りです。

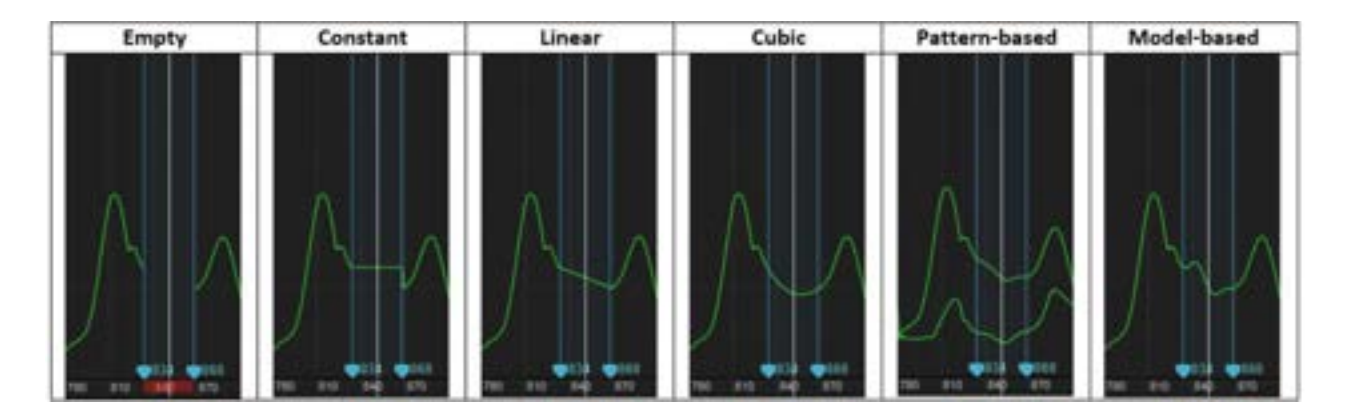

- Constant 水平な直線で補間
- ・ Linear 直線で補間
- - Cubic 弧を描くように補間
  - Pattern Based 選択した2つ以上のマーカーと同じような軌道を描くように補間
- Model Based ラベリング(5-3参照)されたマーカーと同じような軌道を描くように補間

## 6-1. データ出力

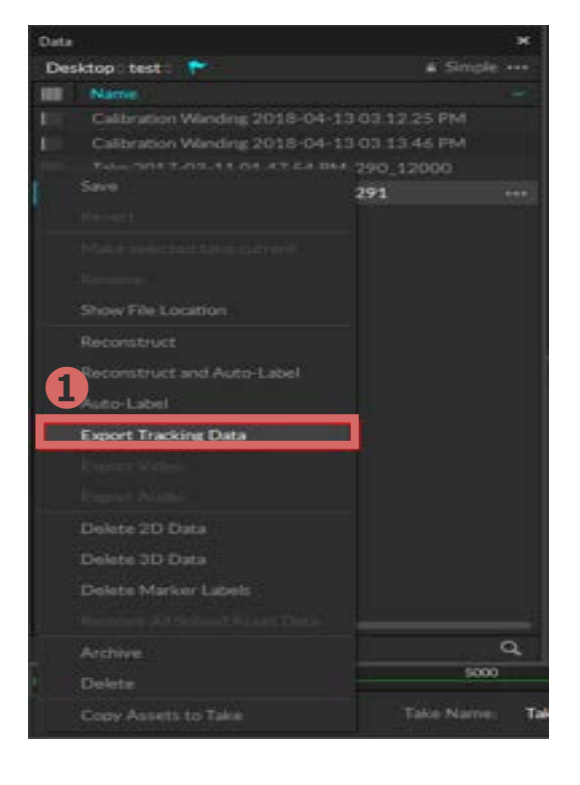

 Dataウィンドウ内のファイル名の上で 右クリック「Export Tracking Data」を 選択します。

- 2 保存先、ファイル名、ファイル形式を 指定します。
   3 出力時の単位やデータを選択します。
  - ④ 「Export」をクリックします。

※出力する形式は、CSV, C3Dのいずれかに なります。

|   | NN                                                                                                    | and the second                                                                                       | Tare House |   |
|---|----------------------------------------------------------------------------------------------------|----------------------------------------------------------------------------------------------------|------------|---|
| 2 | ing f dag                                                                                                    |                                                                                                    |            | 4 |
|   | And Yorki,<br>Games Games<br>Joanne Games<br>Joan Joan<br>Band Joan Halsen                                                  | 5 6 5 5<br>• 6 5 5                                                                                   | 1          | - |
|   | Reserved<br>Based Markette<br>Analises of the execution<br>Based on the State<br>Factor of Data<br>State Witted Constraints | Ox     Ox     Ox     Ox     Ox     Ox     Ox     Ox     Ox     Ox     Ox     Ox     Ox     Ox     Ox | 3          |   |

アキュイティーのサポートサイトでは、 Motiveの最新バージョンのダウンロードページやFAQ、 図面のダウンロード、動画でのチュートリアルなどがご覧いただけます。 有償サポートプログラムでは、オンライントレーニングや ご状況に合わせた個別サポートをお受けいただけます

|      | F3-197A                          |     | F#aX>F                         |
|------|----------------------------------|-----|--------------------------------|
| +    | 第四年代の11年になるから、単年7<br>ーナンローを数面で用る |     | 第48日7727人3~1日791日<br>第一回前年人中午日 |
| V.64 | 97>0-F                           |     | FAQ                            |
| *    | 21-18.4818                       | φą  | >a=>olige#4                    |
| -    | ALL<br>NATA CROSSRONARISE        |     | <b>₩#++70794</b>               |
|      |                                  | 200 | ートプログリムをご開設                    |
|      |                                  |     |                                |
|      |                                  |     |                                |

#### サポートに関するお問い合わせ

# Acuity inc. アキュイティー株式会社

#### https://www.acuity-inc.co.jp/support/contact/